# **MH GOM Portal**

Panduan dari Jabatan Jualan Malaysia Airlines Berhad

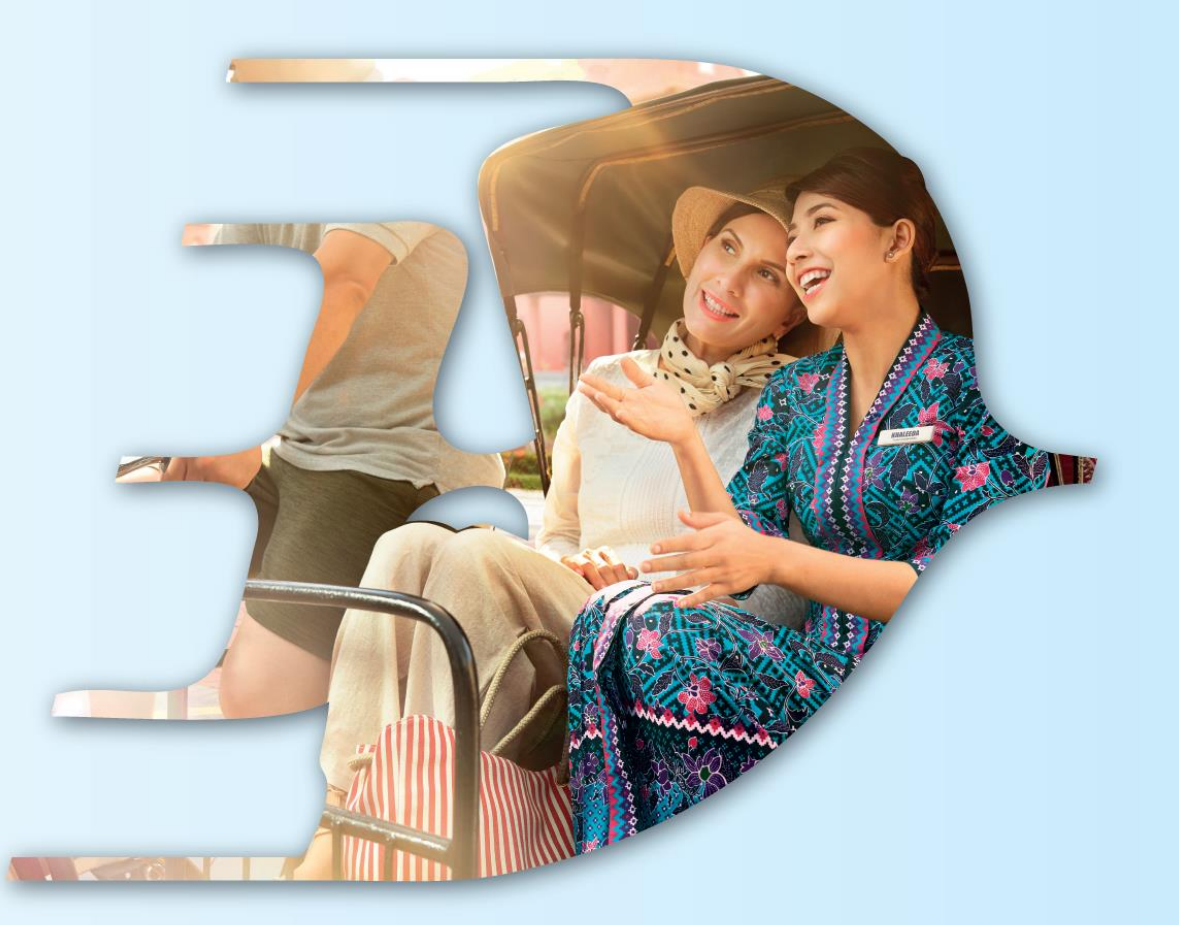

#### PROUDLY MALAYSIAN FLY MALAYSIA

MALAYSIA AVIATION GROUP

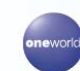

malaysia MASwings Sfirefly amal & Enrich maskargo AeroDarat mabacademy masengineering

Malaysia Airlines Berhad - Private & Confidential

PENDAFTARAN

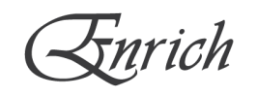

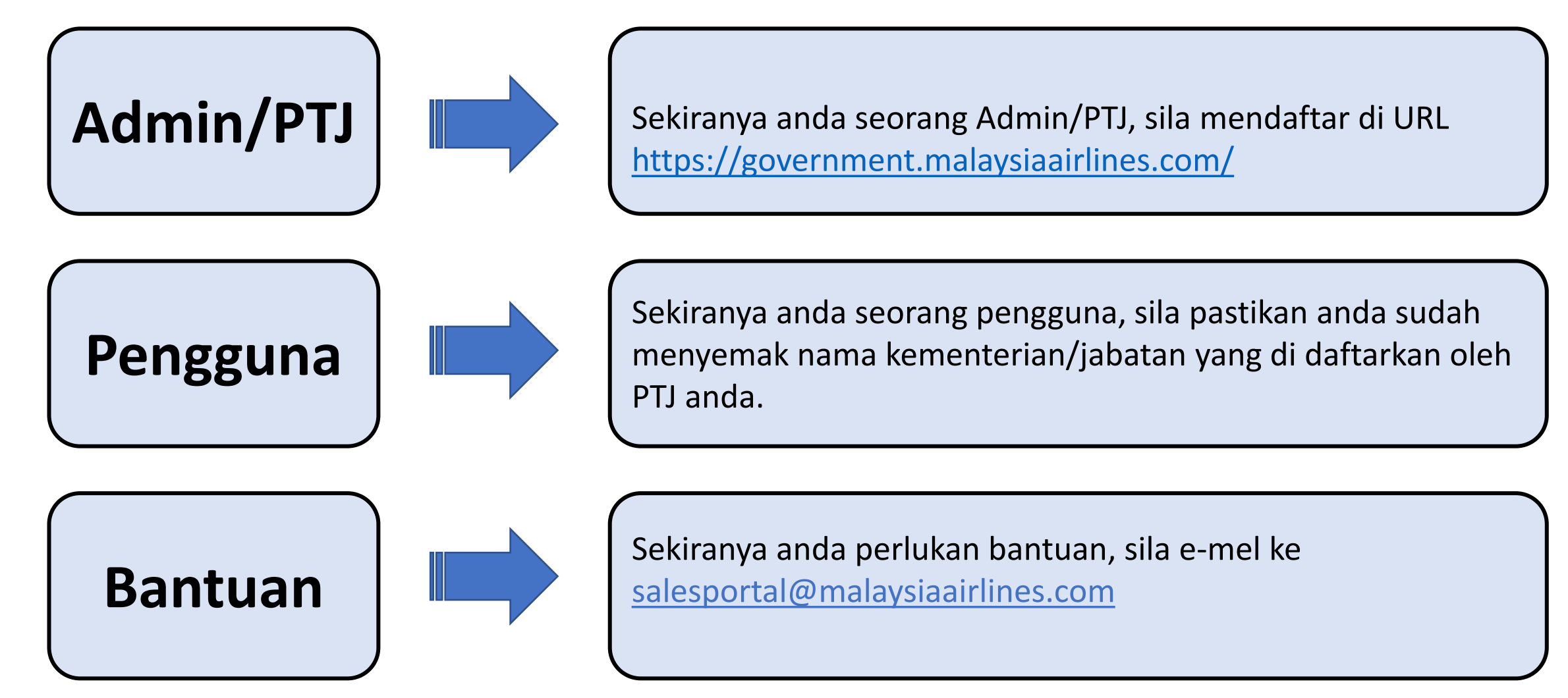

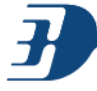

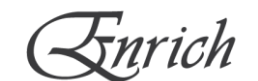

#### Sila layari laman https://government.malaysiaairlines.com/

① Travel Advisory: COVID-19: Important Notice to Passengers Read more

X

malaysia For Government AskMH Home Government Login Email ID **Daftar Masuk** Sila gunakan emel rasmi Ø Password kerajaan untuk daftar masuk. Forgot Password? Log in  $\rightarrow$ Welcome To Malaysia Airlines Business Travel Don't have an account yet? Create a The Largest Platform to book & manage all your Business Travels New Account now ! Pendaftaran Terdapat 2 jenis pendaftaran: Pendaftaran Kementerian \_ Pendaftaran Pengguna -

# PENDAFTARAN KEMENTERIAN: ADMIN/PTJ PERTAMA

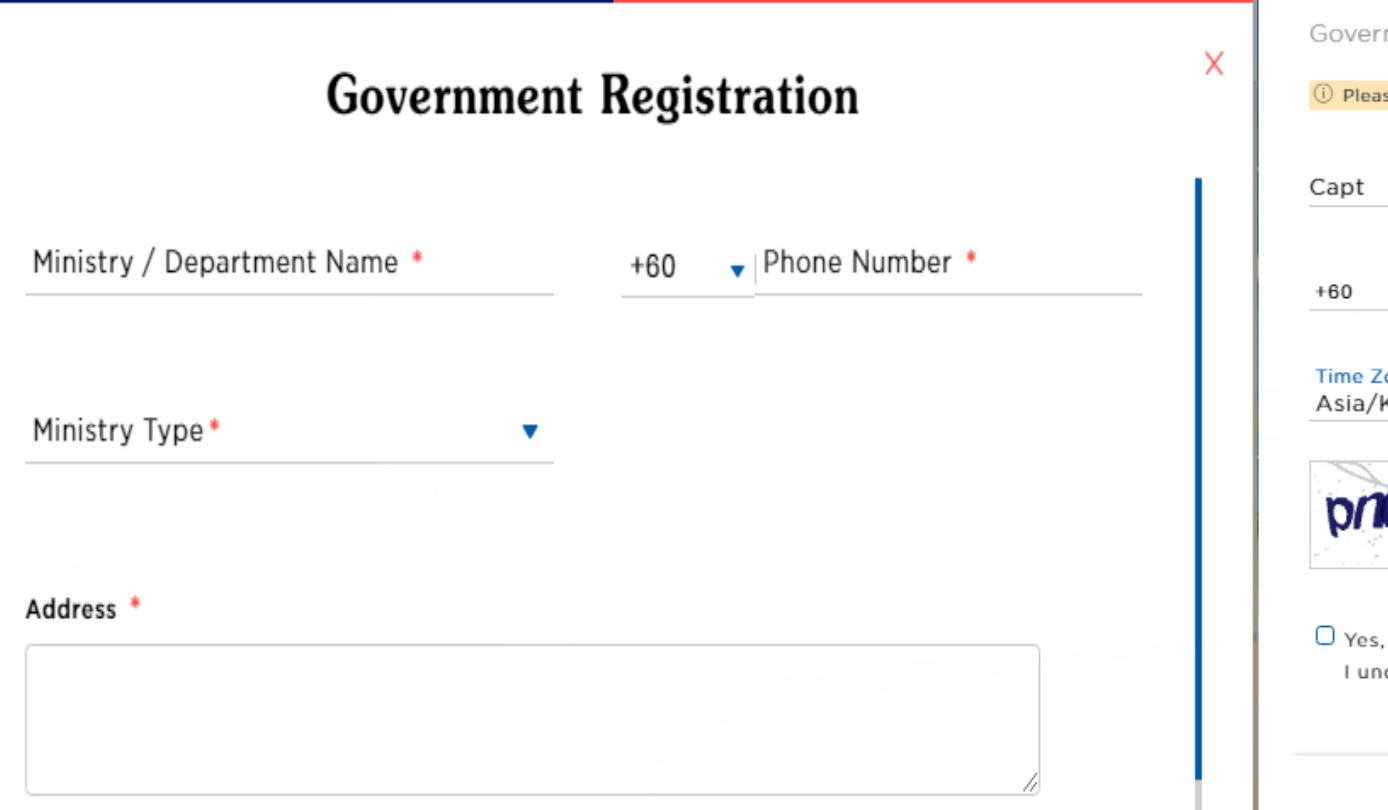

| Capt Virst Name *                               | Last Name *                    |
|-------------------------------------------------|--------------------------------|
| +60 Volie Number*                               | Email ID *                     |
| Time Zone *<br>Asia/Kuala_Lumpur(+08:00)        | ▼ Date of Birth *              |
| pricime                                         | C Enter Captcha *              |
| • Yes, I'm authorised to complete this registra | tion on behalf of my Ministry. |

Panduan nama untuk Kementerian/Jabatan :

- Bahagian Khidmat Pengurusan Kementerian Pendidikan Malaysia -atau-
- BKP Kementerian Pendidikan Malaysia -atau-
- BKP KPM

\* Pendaftaran kementerian/jabatan hanya dikhususkan kepada PTJ yang dilantik untuk menjadi admin yang bertanggungjawab untuk mendaftar masuk/meluluskan profil pengguna.

\* Pengguna perlu merujuk kepada PTJ sekiranya kementerian/jabatan telah wujud untuk mengelakkan percanggahan maklumat.

#### **PENDAFTARAN PENGGUNA**

| User Re                                                                       | gistration                                  | × | Other Information                             |                                             |                         |
|-------------------------------------------------------------------------------|---------------------------------------------|---|-----------------------------------------------|---------------------------------------------|-------------------------|
| User Registration Ministry Registration                                       |                                             |   |                                               |                                             |                         |
| ① Please check the ministry / department name use by your ministry/           | department before proceed with registration |   | Grade                                         |                                             | Designation             |
| Ministry Information                                                          |                                             |   |                                               |                                             |                         |
| Ministry/Department Name *                                                    | Ministry Type *                             |   |                                               |                                             |                         |
| User Information                                                              |                                             |   | Department                                    |                                             | Location                |
| $(\widehat{j})$ Please make sure that you enter the Name as per your passport |                                             |   |                                               |                                             |                         |
| Title • First Name •                                                          | Last Name *                                 |   |                                               |                                             |                         |
| Code •<br>+60 Thone Number •                                                  | Official Email ID •                         |   | dakv82                                        | S                                           | Enter Captcha *         |
| Date Of Birth                                                                 | Gender *                                    |   |                                               |                                             |                         |
| Timezone •<br>Asia/Kuala_Lumpur(+08:00)                                       |                                             |   | Yes, I'm authorised to complete this registra | tion on behalf of m<br>nditions of Malaysia | y Ministry.<br>Airlines |
|                                                                               | Register                                    |   |                                               |                                             |                         |

- Pengguna boleh mendaftar menggunakan senarai kementerian yang telah berdaftar di dalam MH GOM Portal.
- Permohonan pengguna akan diproses oleh admin kepada kementerian tersebut.

\*Sila pastikan nama kementerian yang berdaftar adalah tepat untuk mengelakkan kesilapan mendaftar di profil kementerian yang berlainan.

### PROFIL: TAMBAH ADMIN/PENGGUNA

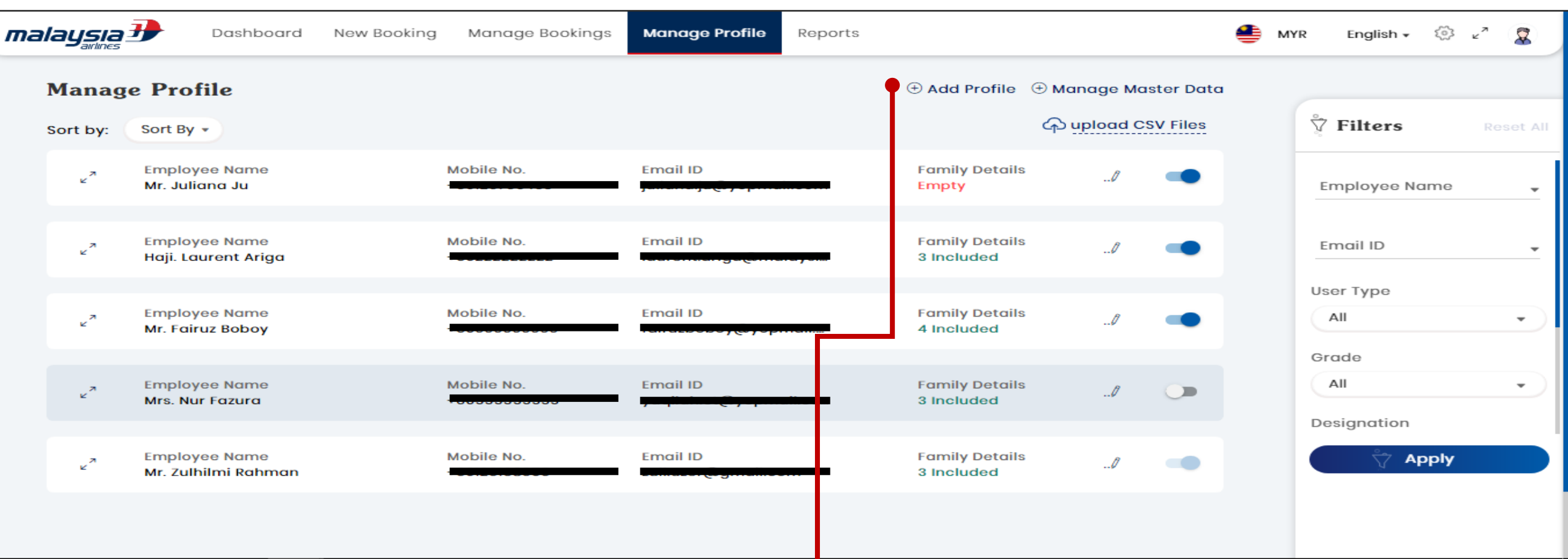

#### Peranan GOM Admin

- Mendaftarkan GOM Admin/User di setiap jabatan (Manage Profile > Add Profile).
- Membuat tempahan penerbangan untuk diri, ahli keluarga, atau bagi pihak Gom User.
- Mengemaskini maklumat diri/keluarga dan bagi pihak GOM User.
- Mengaktifkan/menyahaktifkan akses GOM Admin/User ke dalam portal.

#### Peranan GOM User

- Membuat tempahan penerbangan untuk diri dan ahli keluarga sahaja.
- Mengemaskini maklumat diri/ahli keluarga.

#### PROFIL: TAMBAH ADMIN/PENGGUNA

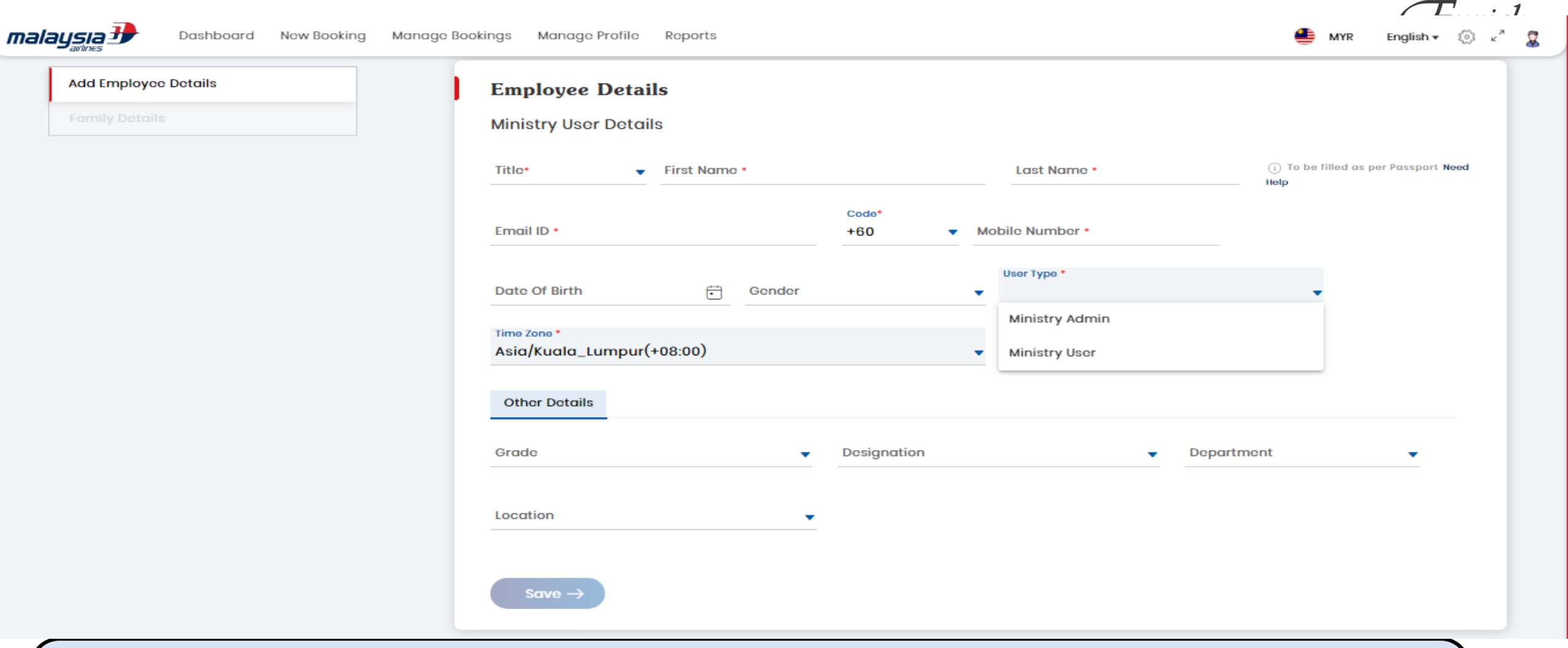

- GOM Admin boleh memilih untuk menukar status pengguna kepada GOM Admin/User semasa dan selepas pendaftaran.
- Garis masa untuk GOM Portal hanya boleh ditetapkan kepada Kuala Lumpur sahaja.
- Emel GOM Admin/User tidak dibernarkan untuk penukaran setelah didaftarkan untuk mengelakkan kekeliruan. Sekiranya GOM Admin/User telah bertukar ke kementerian/jabatan lain, maka perlu mendaftar semula melalui GOM Admin di tempat yang baru.

# **PROFIL: MELULUS ADMIN/PENGGUNA**

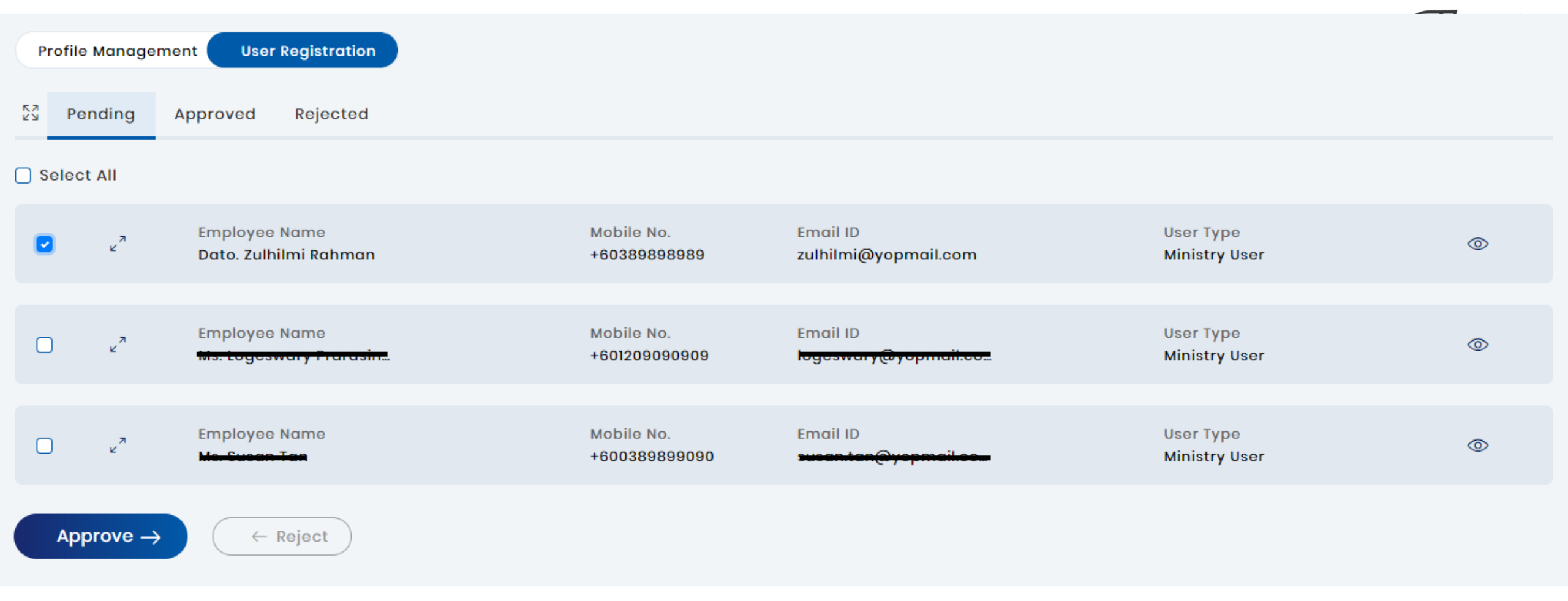

- Admin boleh meluluskan/menolak permohonan pengguna baru mengikut syarat dan terma.
- Pengguna baru boleh ditukar status kepada Admin ATAU Pengguna (tertakluk pada Admin sedia ada)
- Sekiranya permohonan baru ditolak, pengguna BOLEH mendaftar di mana-mana kementerian menggunakan informasi diri sedia ada.

| Grade E | Details         |                  |                  |                  | (+) A(    | dd Grade Details | Designa | tion Details      |              |                  |                  | (+) Add Desig | gnation Details |
|---------|-----------------|------------------|------------------|------------------|-----------|------------------|---------|-------------------|--------------|------------------|------------------|---------------|-----------------|
| SI.No   | Grade Name      | Description      | Created Date     | Updated Date     | Status    | Action           | SI.No   | Designation Name  | Description  | Created Date     | Updated Date     | Status        | Action          |
| 1       | 41              | Executive        | Fri 03, Jul 2020 | Fri 03, Jul 2020 |           | / 10             | 1       | Executive         | Exec         | Fri 03, Jul 2020 | Fri 03, Jul 2020 | -             | / 🔟             |
| 2       | 44              | Senior Executive | Fri 03, Jul 2020 | Fri 03, Jul 2020 |           | / 🛍              | 2       | Assistant Manager | АМ           | Fri 03, Jul 2020 | Fri 03, Jul 2020 | -             | / 🔟             |
| 3       | 48              | Manager          | Fri 03, Jul 2020 | Fri 03, Jul 2020 |           | / 🔟              | 3       | Manager           | Manager      | Fri 03, Jul 2020 | Fri 03, Jul 2020 | -             | / 🔟             |
| 4       | 52              | Senior Manager   | Fri 03, Jul 2020 | Fri 03, Jul 2020 | -         | / 🔟              | 4       | Head              | Head         | Fri 03, Jul 2020 | Fri 03, Jul 2020 | -             | / 🔟             |
| 5       | 54              | Head             | Fri 03, Jul 2020 | Fri 03, Jul 2020 |           | / 🔟              | 5       | Jusa              | Jusa C       | Wed 29, Jul 2020 | Wed 29, Jul 2020 | •             | / 🔟             |
| Departr | nent Details    |                  |                  |                  | + Add Dep | partment Details | Locatio | n Details         |              |                  |                  | ⊕ Add Lo      | ocation Details |
| SI.No   | Department Name | Description      | Created Date     | Updated Date     | Status    | Action           | SI.No   | Location Name     | Description  | Created Date     | Updated Date     | Status        | Action          |
| 1       | Admin           | Admin            | Fri 03, Jul 2020 | Fri 03, Jul 2020 | -         | / 🔟              | 1       | HQ                | Headquarters | Fri 03, Jul 2020 | Fri 03, Jul 2020 |               | / 🔟             |
| 2       | Human Resource  | HR               | Fri 03, Jul 2020 | Fri 03, Jul 2020 | •         | / 🔟              | 2       | Branch            | Outlet       | Fri 03, Jul 2020 | Fri 03, Jul 2020 | •             | / 🛍             |

GOM Admin boleh mengelaskan perjawatan GOM User mengikut jawatan di setiap jabatan (Manage Profile > Manage Master Data)

Kriteria : Gred / Jawatan/ Jabatan / Lokasi

• Kriteria perjawatan boleh diubah oleh GOM Admin pada bila-bila masa.

# **TEMPAHAN: JENIS HARGA**

| For some lite                                                                     | Factor Decis                                                                      | Foregoing Flow                                                                                  | Pengguna boleh           |
|-----------------------------------------------------------------------------------|-----------------------------------------------------------------------------------|-------------------------------------------------------------------------------------------------|--------------------------|
| Economy Lite                                                                      | Economy Basic                                                                     | Economy Flex                                                                                    | memilih jenis harga      |
| 🛱 Cabin Baggage 7kg                                                               | 🛱 🛛 Cabin Baggage 7kg                                                             | 🗒 🛛 Cabin Baggage 7kg                                                                           | berdasarkan kriteria     |
| 🗒 🛛 No Check-In Baggage                                                           | 🛱 🛛 Check-In Baggage 20 Kg                                                        | 🛱 Check-In Baggage 35 Kg                                                                        | vang ditawarkan.         |
| Complimentary Snacks/Meals &<br>Beverages                                         | Complimentary Snacks/Meals &<br>Beverages                                         | Complimentary Snacks/Meals &<br>Beverages                                                       | ,                        |
| 🔒 No Child Discount                                                               | â 10% Child Discount                                                              | 🛔 15% Child Discount                                                                            | Contoh:                  |
| 🖢 No Free Seat Selection                                                          | 🕒 No Free Seat Selection                                                          | 🖕 Free Standard Seat Selection                                                                  | Caj untuk bayaran        |
| <ul> <li>No Flexibility To Board Earlier On Day Of<br/>Travel</li> </ul>          | <ul> <li>No Flexibility To Board Earlier On Day Of<br/>Travel</li> </ul>          | <ul> <li>Flexibility To Board Earlier On Day Of<br/>Travel (Subject To Availability)</li> </ul> | balik tidak akan         |
| ${\cal S}$ - Rebooking Not Available                                              | C Rebooking: 1x Free Change Fee (Fare                                             | C Rebooking: Unlimited Free Change                                                              | dikenakan untuk          |
| \$ Refund Not Available                                                           | Difference Applies)                                                               | (Fare Difference Applies)                                                                       | harga Economy Flex.      |
| MN <u>J</u>                                                                       | Refund Not Available                                                              | Refund Without A Fee                                                                            | Pengguna boleh           |
| <u>Sa</u> NA                                                                      | C Upgrade with Enrich Miles                                                       | Se Upgrade with Enrich Miles                                                                    | menyemak di              |
| M NA                                                                              |                                                                                   | Priority Chock-In                                                                               | habagian <b>(Fare</b>    |
| MA                                                                                |                                                                                   | Priority Pograting                                                                              |                          |
|                                                                                   |                                                                                   |                                                                                                 | Rules <sup>-</sup> untuk |
| ⊎ NA                                                                              |                                                                                   | Free Basic Travel Insurance                                                                     | maklumat penuh di        |
| Attributes Above Are Applicable For Flights<br>Operated By Malaysia Airlines Only | Attributes Above Are Applicable For Flights<br>Operated By Malaysia Airlines Only | Attributes Above Are Applicable For Flights<br>Operated By Malaysia Airlines Only               | halaman selanjutnya.     |
| MYR                                                                               | MYR                                                                               | MYR                                                                                             | * Kriteria yang          |
| <del>-461.00</del><br>430.26                                                      | <del>- 480.57</del><br>448.77                                                     | <del>-539.28</del><br>502.33                                                                    | ditawarkan hanyalah      |

#### **TEMPAHAN: TERMA DAN SYARAT**

| Trip Summary<br>Kuala Lumpur 🤣 I<br>Return   1 Passenge              | <b>Kota Kinabalu</b><br>r(s)               | Ŷ                            |   |
|----------------------------------------------------------------------|--------------------------------------------|------------------------------|---|
| 1 Adult(s)                                                           |                                            |                              |   |
| ≥ Onward Fri                                                         | 01, Jan 2021                               | N-10                         |   |
| Kuala Lumpur                                                         | 0 stop(s)<br>00<br>MYR-482.85-450          | Kota Kinabalu                |   |
| are Details   Fare bo                                                | isis code   Fare                           | rules                        |   |
| <ul> <li>Return Sun</li> <li>05:35</li> <li>Kota Kinabalu</li> </ul> | 03, Jan 2021<br>0 stop(s)<br>00            | <b>08:00</b><br>Kuala Lumpur | l |
| Economy Flex M     are Details   Fare bo                             | YR 489.85 <b>451.8</b><br>Isis code   Fare | rules                        |   |
|                                                                      |                                            |                              |   |

MYR 902.74 Next  $\rightarrow$ 

Maklumat penerbangan akan lipaparkan setelah pengguna nemilih penerbangan yang likehendaki.

Jntuk melihat terma dan syarat intuk setiap penerbangan, engguna boleh melihat di dalam Fare Rules'.

| are Rules                    | (                                                                                                    |
|------------------------------|----------------------------------------------------------------------------------------------------|
| Rule Application             | Penalties                                                                                                    |
| Max Stay                     | From/to Malaysia For Sfllymy Type Fares Changes Any Time Changes                                                                        |
| Sales Restrict               | Reroute - Difference In Fare Plus Change                                                                                                |
| Tvl Restriction              | Penalty As Per Above.                                                                                                    |
| Advance Res/tkt              | Of Departure. If Ticket Is Being Cancelled Due To Visa Rejection Full                                                                   |
| Flt Application              | Refund Permitted. Documentary Evidence To Be Submitted. Admin                                                                           |
| Child Discounts              | Charge Myr 150.00 For No-show. Note - For Ticket Reissuance/changes -                                                                   |
| Tour Conductor               | No Show Fee With Change Fee Plus Any Fare Difference Will Apply For                                                                     |
| Other Discounts              | Ticket Cancellations - No Show Penalty Charges Plus Cancellation<br>Penalty Charges Will Apply                                          |
| Stopovers                    | Child Passenger And Infant Occupying A Seat Pays Adult Penalty.                                                                         |
| Transfers/rtgs               | Infants Not Occupying A Seat Pay 10Pct Of Adult Penalty                                                                                 |
| Surcharges                   | Used As Part Payment Only On Mh Applicable Fares Only                                                                                   |
| Tkt Endorsement              | Combinability                                                                                                    |
| Penalties                    | From/to Malaysia For Sfllymy Type Fares Double Open Jaws Not                                                                            |
| Combinability                | Permitted. End-on-end Not Permitted. Side Trips Permitted. Applicable<br>Add-on Construction Is Addressed In Miscellaneous Provisions - |
| Higher Intermediate<br>Point | Category 23. Open Jaws Fares May Be Combined On A Half Round Trip<br>Basis -To Form Single Open Jaws. A Maximum Of 2 Fare Components    |
| Miscellaneous Data           | Permitted. Open Jaws Note - The Condition Of The Most Restrictive Rule                                                                  |
|                              | The The second Will be by The Table Leven The International                                                                             |

Voluntary Changes

Voluntary Refunds

Further Transportation Is To Be able Fares Only Fares Double Open Jaws Not Side Trips Permitted. Applicable In Miscellaneous Provisions -Combined On A Half Round Trip aximum Of 2 Fare Components tion Of The Most Restrictive Rule Fare Type/component Will Apply For The Entire Journey Provided -Combinations Are With Any -FI Type Fares For Carrier Mh In Any Rule And Tariff. Round Trips/circle Trips Fares May Be Combined On A Half Round Trip Basis -To Form Round Trips Circle Trips. Round Trips/circle Trips Note

### TEMPAHAN: KEAHLIAN DAN KONTAK KECEMASAN

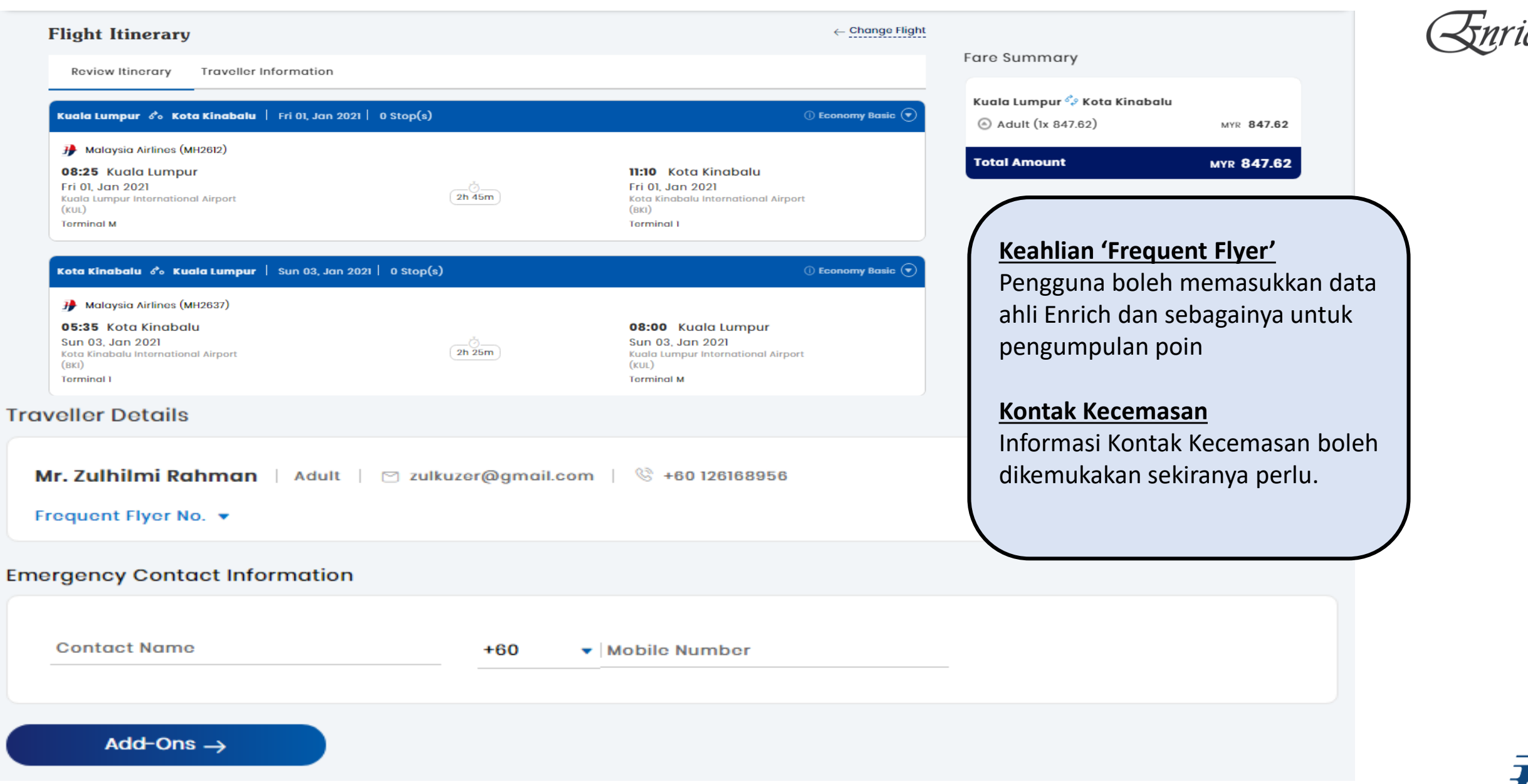

| RODUK TAMBAHAN                          | Pengguna boleh memilih produk sampingan <b>(tempat duduk, bagasi tambahan, makanan DSB)</b> untuk disertakan dalam tempahan.                                                                                                    |                                                |                       |  |  |
|-----------------------------------------|----------------------------------------------------------------------------------------------------|------------------------------------------------|-----------------------|--|--|
| Add-ons                                 | Pengguna boleh menyambung tempahan bermula di halam<br>(rujuk tab 'Manage Booking' > 'Pending'                                                                                                    | nan ini sekiranya terkeluar atau b             | erlaku ralat.         |  |  |
| Kuala Lumpur - Kota Kin                 | Ibalu Kota Kinabalu - Kuala Lumpur                                                                                                    | PNR :                                          | LSX5RH Order Id : 461 |  |  |
| KUL – BKI<br>Seat                       |                                                                                                    | KUL – BKI Onward                               | MYR 0.00 😡            |  |  |
| ©<br>Baggage<br>Meals                   | 5       6       7       8       9       10       11       12       14       15       16       17       18       19       20       21       22       23       24       24         Image: Strain Strain Str |                                                |                       |  |  |
| Lounge                                  |                                                                                                    | BKI - KUL Return<br>1 Mr. Zulhilmi Rahman<br>L | MYR 0.00 📀            |  |  |
| Free Occupied Pair                      | Selected Exit row                                                                                                    | È                                              |                       |  |  |
| Selected seat(s) - 0<br>MYR <b>0.00</b> | Total Add-Ons Amount Total A<br>MYR 0.00 Calculator MYR 8                                                                                                    | Amount<br>47.62 ▼ Continue →                   |                       |  |  |

# TEMPAHAN: RINGKASAN & PRA-PEMBAYARAN

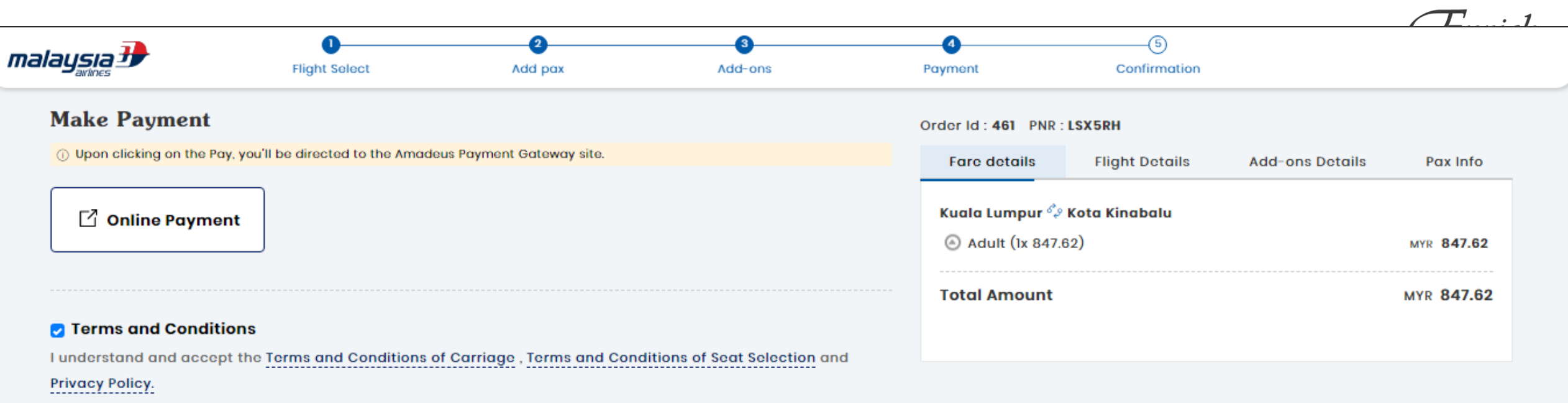

#### MYR 847.62 | Pay →

Pengguna perlu menilai segala informasi di dalam tempahan yang telah dipilih sebelum melakukan pembayaran bagi mengelakkan risiko tersalah informasi.

Setiap tempahan akan diberi masa selama **2 JAM** untuk melakukan pembayaran bermula dari masa PNR & ID tempahan direkodkan (sila rujuk kotak **MERAH** di halaman sebelum,) . Sekiranya pembayaran tidak dilakukan dalam tempoh masa yang diberikan, tempahan akan luput dan perlu bermula semula dari awal.

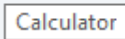

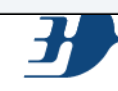

# **TEMPAHAN: PEMBAYARAN BERJAYA & PENGELUARAN TIKET**

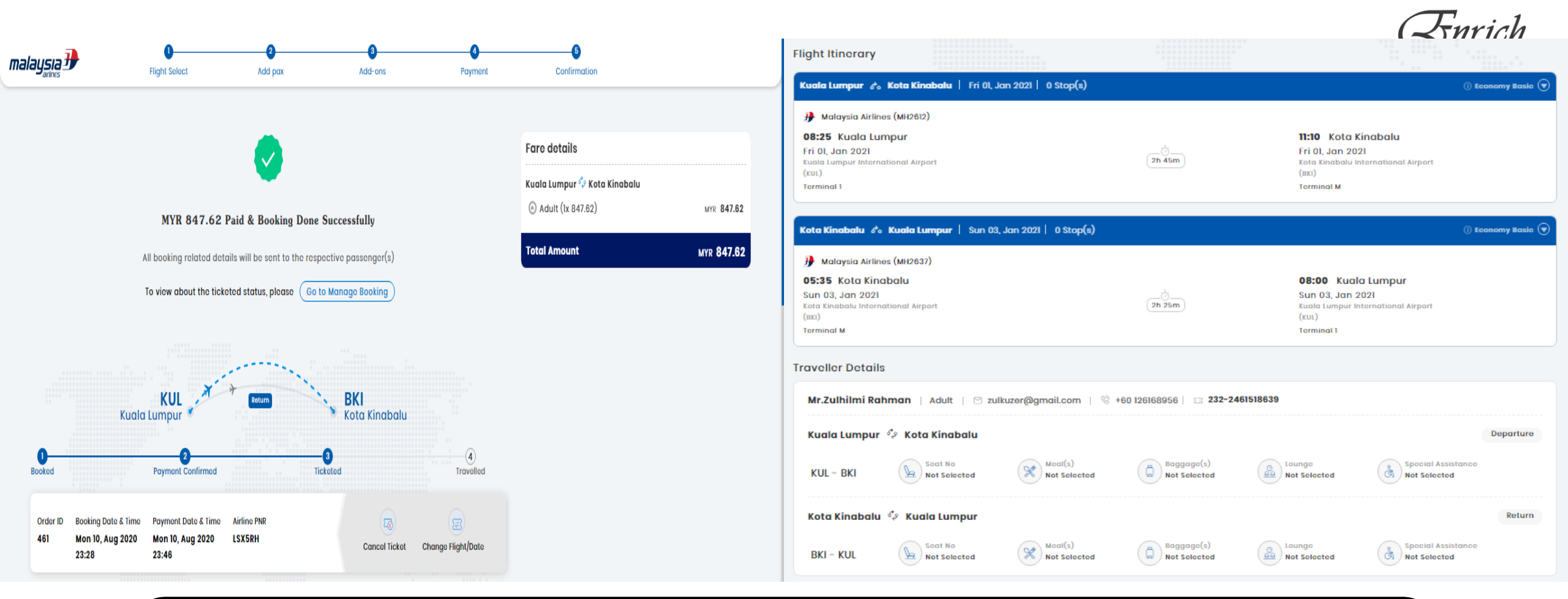

Jika pembayaran berjaya, tiket akan dikeluarkan dan dihantar ke pemilik tiket melalui e-mel

Tempahan akan direkodkan di dalam 'Manage Booking' untuk semakan semula pada bila-bila masa.

\*Admin tidak akan mendapat salinan tiket sekiranya melakukan tempahan untuk pengguna lain.

# TEMPAHAN: REKOD PENGURUSAN TEMPAHAN

![](_page_15_Figure_1.jpeg)

![](_page_16_Picture_0.jpeg)

| eate Report             |                         |                                            |                                |                                        |
|-------------------------|-------------------------|--------------------------------------------|--------------------------------|----------------------------------------|
| ailable Fields Availabl | le Filters 🗌 Sclect All | Report Name *<br>MAB                       | Report Type *<br>Master report | ✓ Hack Next →                          |
| Booking Status          | Booking Date & Time     | Selected Fields                            |                                | ← Back to List Pag                     |
| Payment Date & Tim      | E Number of Stops       | Booking Type                               | E Order ID                     | :: Origin                              |
| 🗄 Тгір Туре             | :: Onward Departure     | Destination                                | E Ticket Number                | Email ID                               |
| Onward Arrival Date     | E Return Departure D    |                                            |                                |                                        |
| Return Arrival Date _   | 🗄 Airline Code          | Pengguna boleh meliha                      | at rekod laporan mengikut      | keperluan data daripada                |
| Flight Number           | 🗄 Base Fare             | Rekod tempahan di da                       | lam laporan hanya boleh di     | muat turun untuk tempoh <b>30 HARI</b> |
| Рах Турс                | 🗄 Pax Name              | dari tarikh terkini saha                   | ja.                            |                                        |
| Pax Total Amount        | Currency                | <u>Penjelasan</u><br>Fields: Minima 5 data |                                |                                        |
|                         |                         |                                            |                                |                                        |

# Sebarang pertanyaan atau bantuan teknikal boleh email kan ke:

salesportal@malaysiaairlines.com

![](_page_17_Picture_2.jpeg)

![](_page_17_Picture_3.jpeg)

![](_page_18_Picture_0.jpeg)

![](_page_18_Picture_1.jpeg)

![](_page_18_Picture_2.jpeg)

Malaysia Airlines Berhad - Private & Confidential